## TATA CARA

## **REGISTRASI AKUN PENGUSUL PADA E-FORNAS**

Terlampir link *E*-Fornas:

## https://e-fornas.kemkes.go.id/

1. Untuk mengusulkan melalui E-Fornas, harap melakukan registrasi akun terlebih dahulu untuk mendapatkan akun (*user* dan *password*)

Klik Registrasi Pengusul seperti dalam gambar dibawah :

| <ul> <li>(2) WhatsApp</li> <li>×</li> </ul>                                  | Post Peserta - Zoom 🗙 🛛 🗶 Buat Naskah Baru - SRIKANDI 🗙 🛛 🛒 eformas - Yahoo Search Results 🗙 🧖                                                                                                    | 🕨 e-Fornas Kemkes 🛛 🗙                                                                  | < +       | ~ - a ×         |
|------------------------------------------------------------------------------|----------------------------------------------------------------------------------------------------|----------------------------------------------------------------------------------------|-----------|-----------------|
| $\leftrightarrow$ $\rightarrow$ C $\triangle$ Not secure   http://www.secure | ps://e-fornas.binfar.kemkes.go.id                                                                                                    |                                                                                        | 💐 Q 🖻 🏠 🗯 | =J 🛛 🍘 Error 🗄  |
| 附 Gmail 📧 YouTube 💡 Maps                                                     |                                                                                                    |                                                                                        |           | Other bookmarks |
|                                                                              | Beranda Tentang Formas Daftar Obat Formas Da                                                                                                    | ownload Hubungi Kami 🛇                                                                 | G.        |                 |
|                                                                              | FORMULARIUM NASIONAL PENG                                                                                                    | GUMUMAN                                                                                |           |                 |
|                                                                              | Formularium Nasional (Fornas) adalah daftar obat terpilih<br>yang dibutuhkan dan digunakan sebagai acuan penulisan<br>resep pada pelaksanaan pelayanan kesehatan dalam<br>penyelenggaraan program Jaminan Kesehatan Nasional.<br>Login Registrasi Pengusul | seian usulan<br>arnas 2023<br>JKA pada<br>14 April 2023<br>Itrasi akun terlebih dahulu |           |                 |
|                                                                              |                                                                                                    |                                                                                        |           | 1               |

## 2. Isi Form Registrasi

Pastikan e-mail yang didaftarkan aktif

| 2 (2) WhatsApp           | 🗙 📔 🔁 Post Peserta - Zoom 🛛 🗙 📔 🗶 Buat Naskah Baru - SRIKANDI 🗙 📔 🗹                          | efornas - Yahoo Search Results 🗙 🧇 eFornas Kemkes 🗙 | + ~ - 0 ×               |  |  |
|--------------------------|----------------------------------------------------------------------------------------------|-----------------------------------------------------|-------------------------|--|--|
| ← → C ☆ ▲ Not secu       | re   https://e-fornas.binfar.kemkes.go.id/box/register.php                                   |                                                     | ९ 🖻 🖈 🖿 🌍 Error 🗄       |  |  |
| 附 Gmail 🖪 YouTube 💡 Maps |                                                                                              |                                                     | Other bookmarks         |  |  |
|                          |                                                                                              |                                                     |                         |  |  |
|                          |                                                                                              |                                                     |                         |  |  |
|                          | EODNAC                                                                                       |                                                     |                         |  |  |
|                          |                                                                                              |                                                     |                         |  |  |
|                          | New here?                                                                                    |                                                     |                         |  |  |
|                          | Signing up is easy. It only takes a few steps                                                |                                                     |                         |  |  |
|                          | Instansi                                                                                     |                                                     |                         |  |  |
|                          | Silahkan Pilih 👻                                                                             |                                                     |                         |  |  |
|                          |                                                                                              |                                                     |                         |  |  |
|                          | Nama Lengkap                                                                                 | No. Telp                                            | _                       |  |  |
|                          | Nama Lengkap                                                                                 | No. Telp                                            |                         |  |  |
|                          | Email                                                                                        | Username                                            |                         |  |  |
|                          | Email                                                                                        | Username                                            |                         |  |  |
|                          |                                                                                              | "nama pengguna minimal 8 karakter                   |                         |  |  |
|                          | Password Visita sand minimal 8 karakter wells menosunaion kombines have field, besar 8 ander | Konfirmasi Password                                 | nda                     |  |  |
|                          |                                                                                              | •                                                   |                         |  |  |
|                          | Submit                                                                                       |                                                     |                         |  |  |
|                          |                                                                                              |                                                     |                         |  |  |
|                          | Already have an account Login                                                                |                                                     |                         |  |  |
|                          |                                                                                              |                                                     |                         |  |  |
|                          |                                                                                              |                                                     |                         |  |  |
| 🔳 🔎 🖽 💽 😭                | 0 🖬 🖪 😋 🖀 😡 📕 🖬                                                                              | 93%                                                 | . " ^ 🕃 🧟 🤠 🏀 🎟 😰 🕬 🚻 👪 |  |  |

Setelah mengisi – klik Submit Catatan :

Harap mencatat username dan password yang didaftarkan pada form registrasi.

- 3. Cek e-mail yang sudah di daftarkan pada form registrasi
- 4. Tampilan e-mail yang didaftarkan:

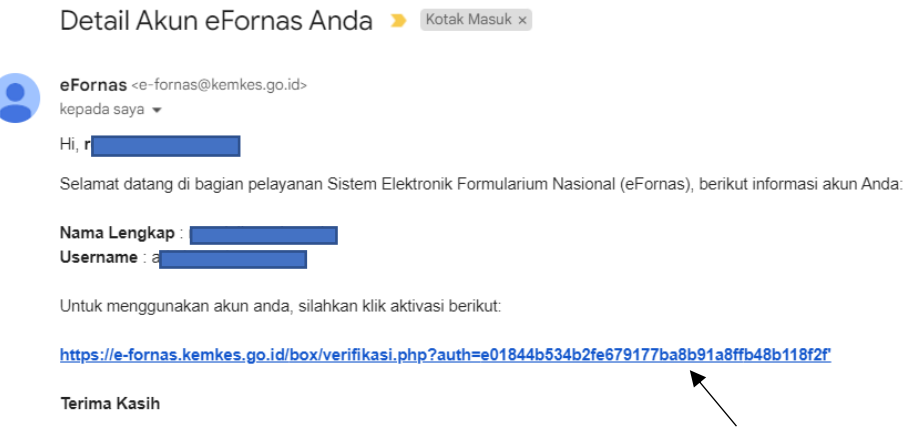

Aktivasi akun dengan mengklik link yang tertera dalam e-mail.

5. Akun sudah bisa digunakan untuk mengusulkan obat dalam Fornas

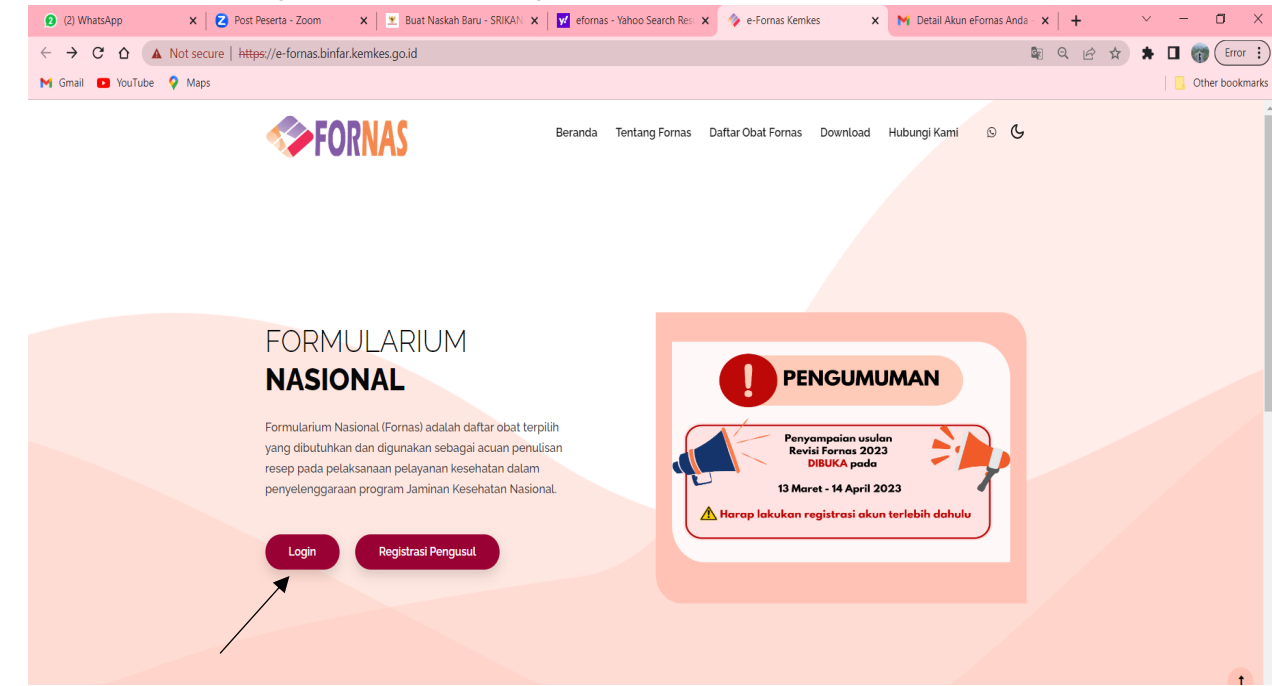

Klik Login, lalu masukkan username dan password yang sudah didaftarkan

6. Jika ada yang ingin ditanyakan dapat menghubungi admin melalui *Whatsapp* dengan mengklik gambar 🔊

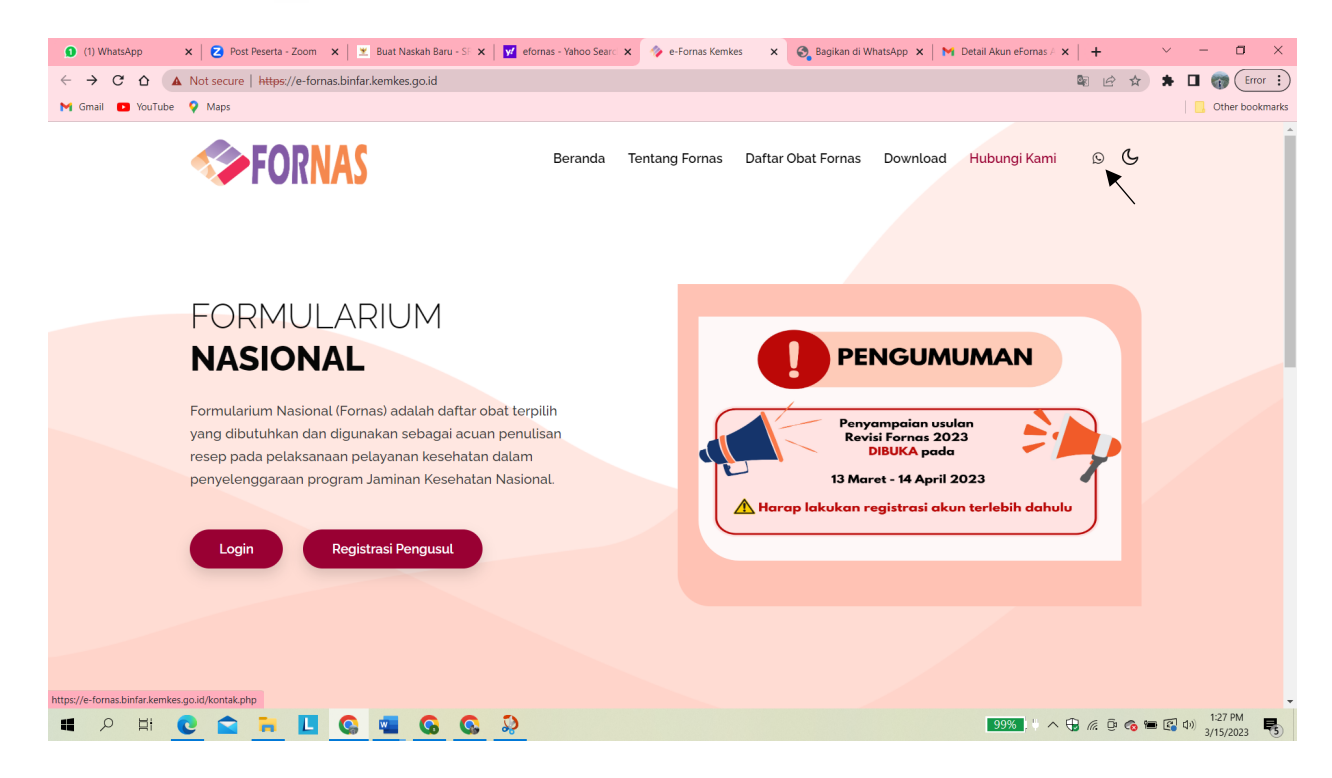